E-ラーニング 説明書

Prepared by: Shigeyuki Seko

April 11, 2024 Rev. 2

## 更新履歴

| Release No. | Date    | Revision Description |
|-------------|---------|----------------------|
| Rev. 0      | 3/29/24 | 初版                   |
| Rev. 1      | 3/29/24 | クーポンコードについて追記        |
| Rev. 2      | 4/11/24 | スマホのスクリーンショットを追加     |
|             |         |                      |
|             |         |                      |
|             |         |                      |

# E-ラーニング 説明書

## 目次

| 1. 0 | E-ラーニングについて1          |
|------|-----------------------|
| 1.1  | 学習の進め方1               |
| 1. 2 | セルフチェックについて1          |
| 1. 3 | お問い合わせ先1              |
| 2. 0 | 登録方法2                 |
| 2. 1 | サイトへのアクセス2            |
| 2. 2 | コンテンツの選択5             |
| 2. 2 | 購入の場合7                |
| 2. 3 | クーポン利用の場合8            |
| 2. 4 | クーポン付きのURLの場合10       |
| 2. 5 | 購入の完了と学習スタート13        |
| 3. 0 | 学習方法14                |
| 3. 1 | コースを開く14              |
| 3. 2 | 画面の種類15               |
| 3. 2 | 学習の進め方17              |
| 3. 2 | 過去の学習コンテンツをもう一度見る場合18 |
| 3. 2 | 学習進捗の確認19             |

## 1.0 E-ラーニングについて

### 1.1 学習の進め方

ブラウザでサイトにアクセスして学習コンテンツと動画を見ながら学習を進めていきます。 学習コンテンツは1週間毎に分かれていますのでできるだけ計画的に学習を進めてください。 学習を途中で抜けても次回にログインしたときには途中から開始できます。 これらの学習の進捗に関しては個別に管理できます。 そのためにアカウントの登録とログインが必要になります。 アカウントの登録はご自分のE-メールアドレスまたはGoogleアカウントがご利用になれます。

### 1.2 セルフチェックについて

学習の効果をふりかえるために、学習をはじめる前に「はじめる前のセルフチェック」、 学習を終えたあとに「終わった後のセルフチェック」を必ず行ってください。 これらのセルフチェックによりご自分の状態を振り返ることができます。 また、最後に「セミナーについてのアンケート」もお手数ですがご記入をお願いします。

### 1.3 お問い合わせ先

学習を進めていく上でわからない事や、困った事がありましたら 以下までメールにておしらせください。

#### ヘルプデスク helpdesk@yume-cloud.co.jp

### 2.0 登録方法

### 2.1 サイトへのアクセス

以下のサイトにアクセスします。

https://mindscale.thinkific.com

#### 以下のようなサイトが表示されます。

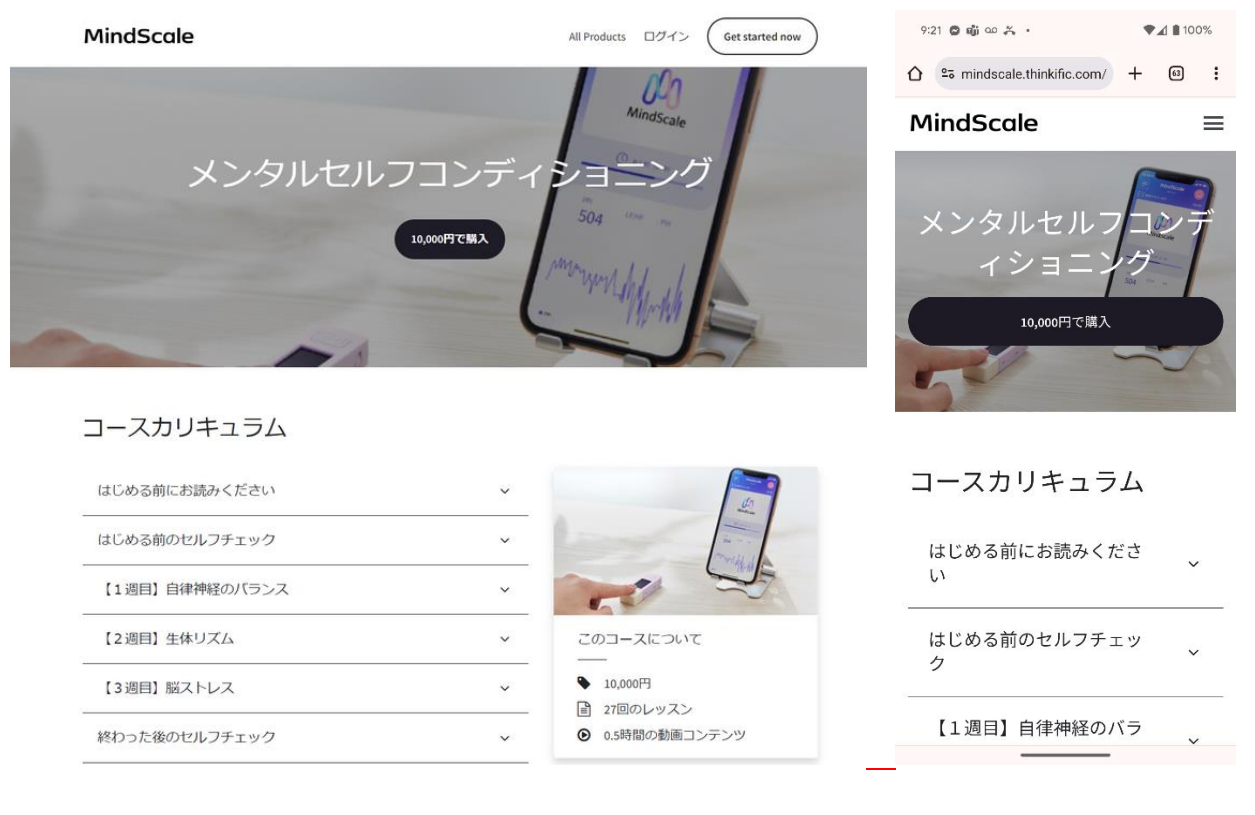

PCからアクセスした場合

スマホからアクセスした場合

画面上部にある「ログイン」をクリックします。

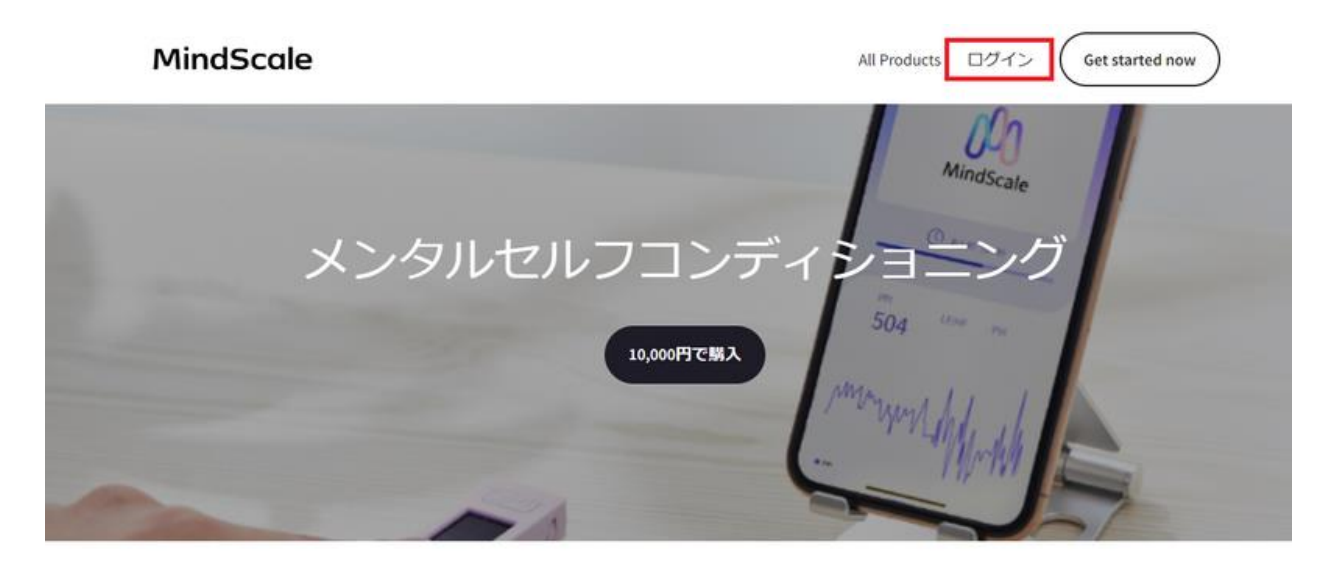

### コースカリキュラム

| はじめる前にお読みください  | ×                              | 4     |
|----------------|--------------------------------|-------|
| はじめる前のセルフチェック  | ~                              | -     |
| 【1週目】自律神経のバランス | ~                              | X     |
| 【2週目】生体リズム     | ~ このコースについ                     | ١٢    |
| 【3週目】 脳ストレス    | ◆ 10,000円                      | ~     |
| 終わった後のセルフチェック  | <ul><li>✓ ● 0.5時間の動画</li></ul> | コンテンツ |

スマホからアクセスした場合、右上の三本線のアイコンをクリックすると、ログインボタンが表示されま す。このログインボタンをタップしてください。

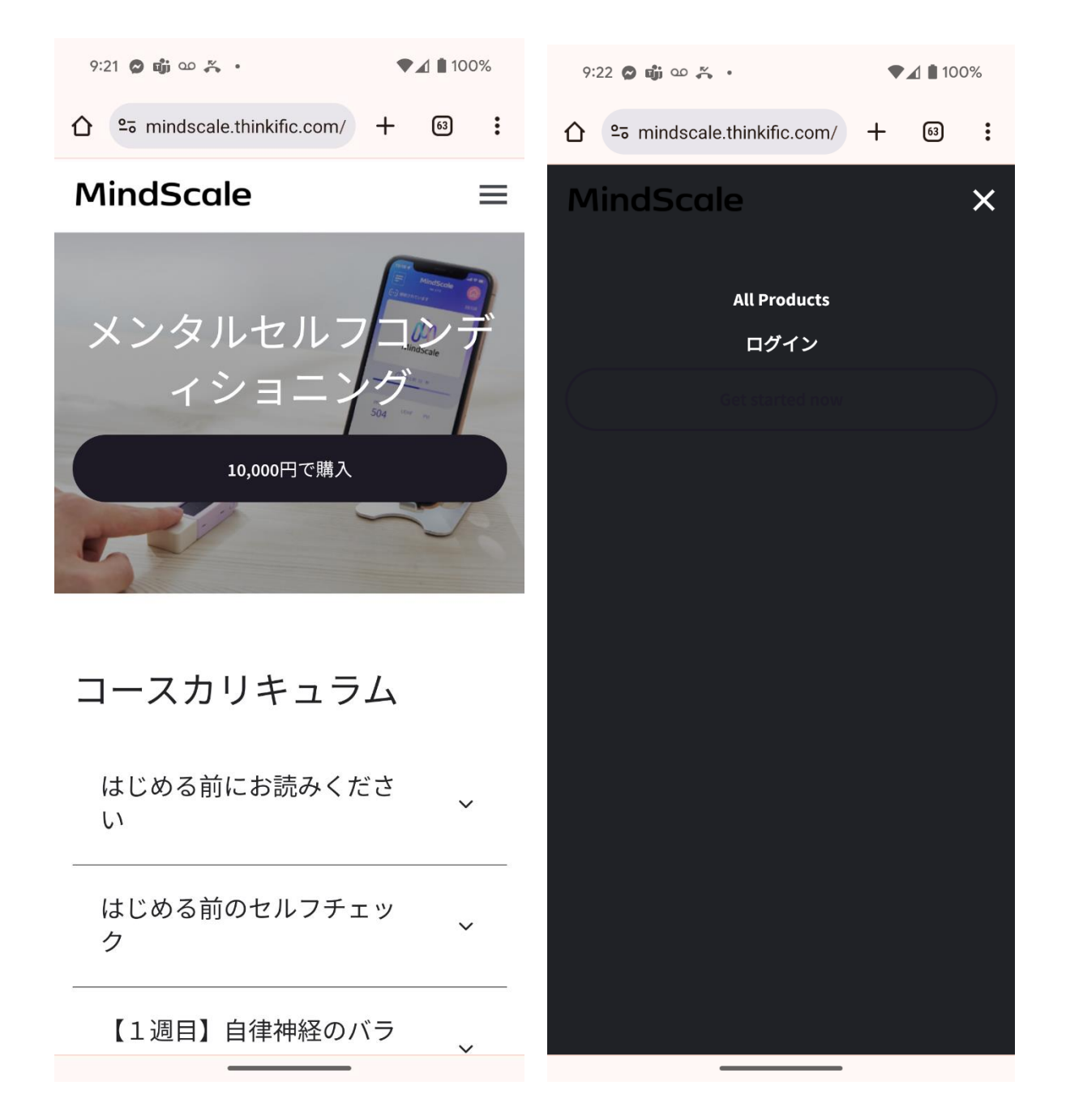

すでに Thinkific のアカウントをお持ちの 方は登録しているメールアドレスとパスワ ードでログインします。

アカウントをお持ちでない方は「新しいアカ ウントを作成」をクリックするか、G-mail等 のアカウントでログインすることができま す。

| ようこそ                           |
|--------------------------------|
| メール                            |
| パスワード                          |
|                                |
| □ 次回のためログイン情報を保存 バスワードをお忘れですか? |
| ログイン                           |
|                                |
| またはこちらでサインイン:                  |
| in f G t                       |
| 新しいアカウントを作成                    |

### 2.2 コンテンツの選択

MindScale

コンテンツー覧が表示されますので「メン タルセルフコンディショニング」をクリックし ます。

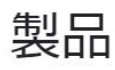

All Products

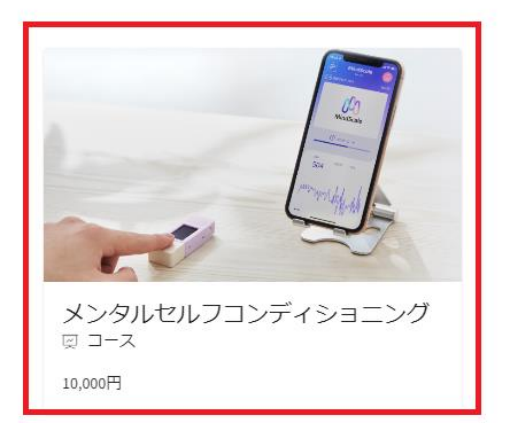

#### 購入ボタンをクリックします。

(クーポンをお持ちの方も後ほどクーポン情報を入力しますのでここでは購入ボタンをクリックしてください)

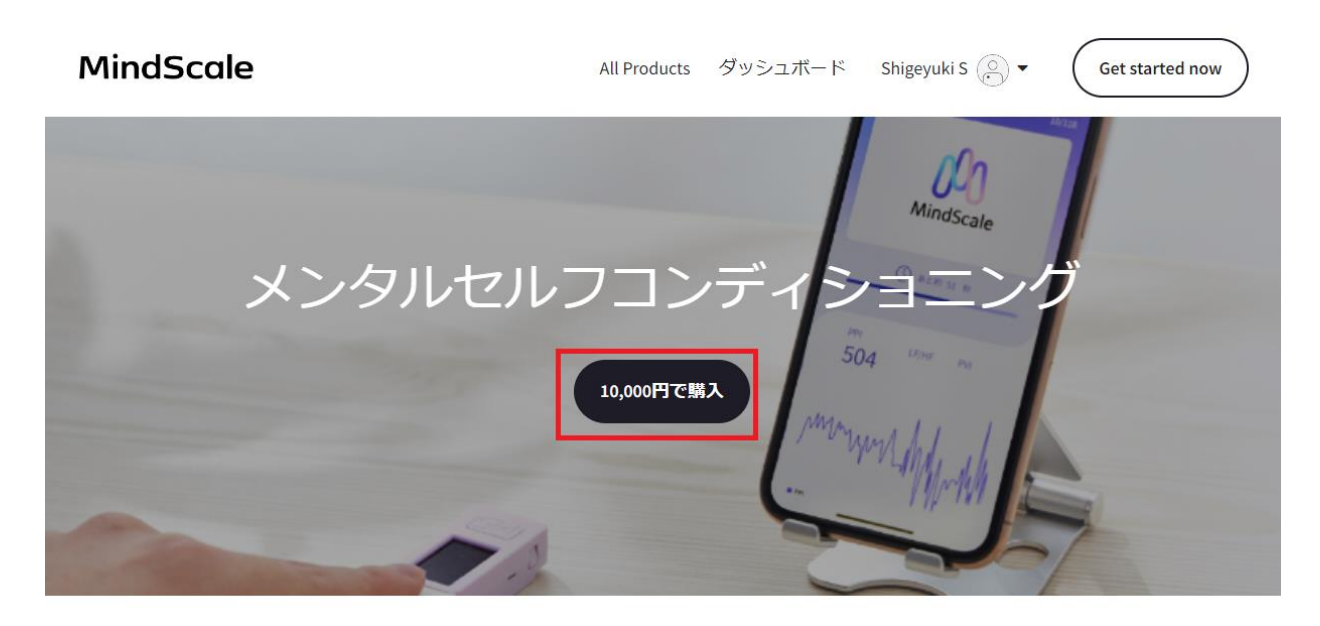

## コースカリキュラム

| はじめる前にお読みください  | ·                    |
|----------------|----------------------|
| はじめる前のセルフチェック  |                      |
| 【1週目】自律神経のバランス | · · · · · ·          |
| 【2週目】生体リズム     | ✓ このコースについて          |
| 【3週目】脳ストレス     | ▶ 10,000円 ■ 27回のレッスン |
| 終わった後のセルフチェック  | ✓ ● 0.5時間の動画コンテンジ    |

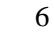

### 2.2 購入の場合

購入ページが表示されます。購入の場合はクレジットカード情報を入力してください。 クーポン利用の方はクレジットカード情報は必要ありません。

### MindScale

開始するには購入を完了させてください

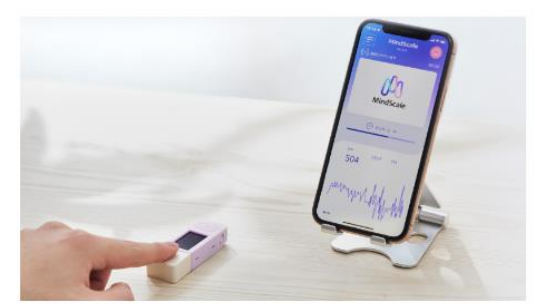

メンタルセルフコンディシ ¥10,000 ョニング

合計

JPY ¥10,000

<u>クーポンをお持ちですか?</u>

ご注文のお手伝いが必要ですか?お問い合わせ

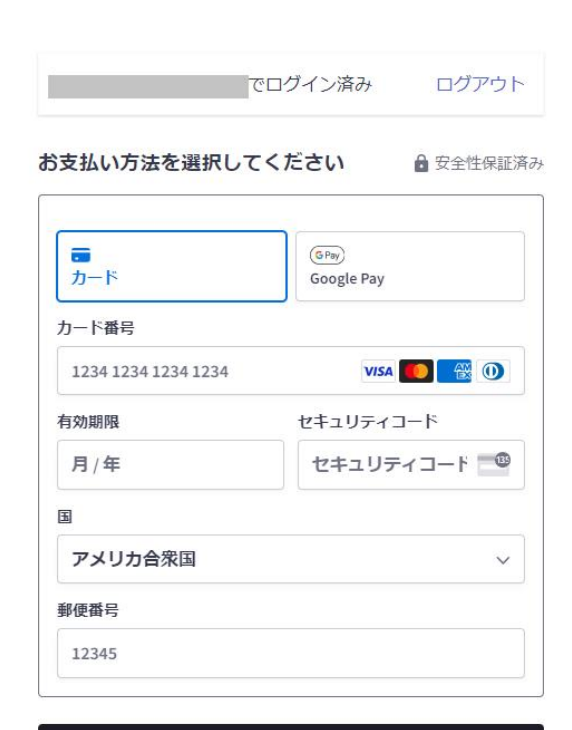

購入手続き

▲ すべてのトランザクションは安全かつ暗号化されています

## 2.3 クーポン利用の場合

クーポン利用の方は「クーポンをお持ちですか?」をクリックします。

#### MindScale

開始するには購入を完了させてください

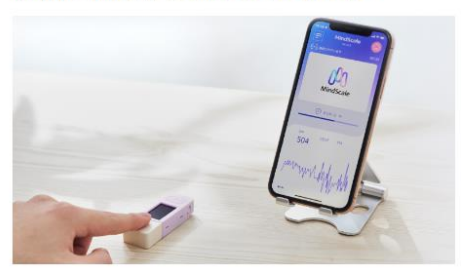

メンタルセルフコンディシ ¥10,000 ョニング

合計

JPY ¥10,000

クーポンをお持ちですか? ご注文のお手伝いが必要ですか? お問い合わせ

| 支払い方法を選択し           | てください              | 🔒 安全性保証  |
|---------------------|--------------------|----------|
| <b>コ</b><br>カード     | GPay<br>Google Pay | ý        |
| カード番号               |                    |          |
| 1234 1234 1234 1234 | VI                 | sa 🌅 🔣 🕕 |
| 有効期限                | セキュリテ・             | ィコード     |
| 月/年                 | セキュリ               | ティコード 🤷  |
| E                   |                    |          |
| アメリカ合衆国             |                    | ~        |
|                     |                    |          |

クーポン情報を入力します。

#### MindScale

開始するには購入を完了させてください

購入手続き

▲ すべてのトランザクションは安全かつ暗号化されています

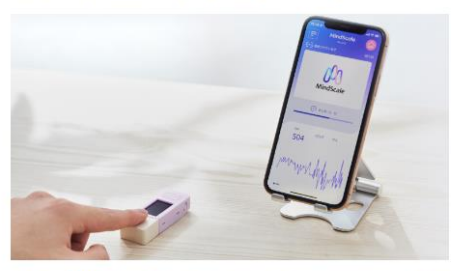

メンタルセルフコンディシ ¥10,000 ョニング

| - # >/ |  |
|--------|--|
| 11     |  |

17

合計

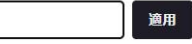

JPY ¥10,000

ご注文のお手伝いが必要ですか?<u>お問い合わせ</u>

#### スマホからアクセスしている場合、以下のような画面になります。 クーポンをお持ちの場合は「クーポンをお持ちですか?」をクリックしてください。 クーポン入力画面になりますのでクーポンの情報を入力してください。

| 9:25 🖉 🥡 🚥 🎇 🔹 💎 🖊 🚺 100%                                          | 9:25 🗭 🎁 🚥 🄾 🔹                            |
|--------------------------------------------------------------------|-------------------------------------------|
| ☆ º= mindscale.thinkific.com/ + III                                |                                           |
| 注文内容を確認 <b>v</b> JPY <b>¥10,000</b>                                | 注文の概要を非表示にする <b>へ</b> JPY <b>¥10,000</b>  |
| 開始するには購入を完了させてください                                                 | メンタルセルフコンディショ<br>ニング                      |
| s.seko@yume-cloud.co.jp でロクイン ロクアウト<br>済み                          | One-time payment ¥10,000                  |
| お支払い方法を選択してくださ<br><sub>・ 安全性保証済</sub><br>い                         | クーホン 適用                                   |
| <u>クーポンをお持ちですか?</u>                                                | 승計 JPY <b>¥10,000</b>                     |
| Tード Google Pay                                                     | ご注文のお手伝いが必要ですか? <u>お問い合わせ</u>             |
| カード番号                                                              | 開始するには購入を完了させてください                        |
| 1234 1234 1234 1234 VISA <b>WISA WISA WISA WISA WISA WISA WISA</b> | s.seko@yume-cloud.co.jp でログイン ログアウト<br>済み |
| 月/年                                                                | お支払い方法を選択してくださ。。安全性保証済                    |
| セキュリティコード セキュリティコード 3                                              | い ターポンをお持ちですか?                            |
| Ш                                                                  |                                           |
| アメリカ合衆国                                                            | GPay 294/65- Keller                       |

#### クーポンが正しく入力されると合計がクーポン適用後の価格になります。 下部のグレーの部分をタップしてメールアドレスと氏名を入力してください。 すでにアカウント登録されている場合はメールアドレスを入力するだけです。

| 9:32 🗭 🤖 🗠 🎋 • 🔷 🔻                    | 100%                                   | 9:33 🕲 🎁 🚥 🆧 🔸                           | ♥⊿ 🛯 99%      |
|---------------------------------------|----------------------------------------|------------------------------------------|---------------|
|                                       | 63                                     | ☆ 🖙 mindscale.thinkific.com/ +           | 63            |
| 注文の概要を非表示にする 🔨                        | JPY <b>¥0</b>                          | 注文内容を確認 🗸                                | JPY <b>¥0</b> |
| メンタルセルフコンデ<br>ニング<br>One-time payment | <sup>デ</sup> ィショ<br><sup>¥10,000</sup> | 開始するには購入を完了させてく<br>Sign in with 🔹 f G in | ください          |
| クーポン:特別クーポン8月まで<br>(100%オフ)           | -¥10,000                               | メール*                                     |               |
| 合計                                    | JPY <b>¥0</b>                          | メール<br>メールアドレスを入力してください                  |               |
| ご注文のお手伝いが必要ですか? <u>お問い合</u>           | わせ                                     | 名*                                       |               |
|                                       |                                        | 名                                        |               |
| 問始するには購入を空てさせてく                       | ださい                                    | 名を入力してください                               |               |
|                                       | /                                      | 姓 *                                      |               |
| Sign in with 🗯 f G in                 |                                        | 姓                                        |               |
| または                                   |                                        | -<br>購入手続き                               |               |
| メール*                                  |                                        |                                          |               |
| メール                                   |                                        |                                          |               |
| 名*                                    |                                        |                                          |               |
| 名                                     |                                        |                                          |               |
| 姓*                                    |                                        |                                          |               |
|                                       |                                        |                                          |               |
|                                       |                                        |                                          |               |

## 2.4 クーポン付きのURLの場合

以下のようなクーポン付きの URL の場合、まずは配布された URL にアクセスします。

<u>https://mindscale.thinkific.com/enroll/2909243?coupon=XXXXXXXX</u>(これはダミーです)

メールアドレスと氏名を入力して、左側の画面で合計0円となっているのを確認してくから「購入手続き」 をクリックしてください。

Google アカウントで登録することも可能です。

| 5        |
|----------|
|          |
| ¥10,000  |
| -¥10,000 |
| JPY ¥0   |
|          |

ご注文のお手伝いが必要ですか? お問い合わせ

| K Apple    | f Facebook                      | G Google | in LinkedIn |
|------------|---------------------------------|----------|-------------|
|            | =============================== | こは       |             |
| х—л·*      |                                 |          |             |
| メール        |                                 |          |             |
| <u>ع</u> . |                                 | 姓。       |             |
|            |                                 | b#       |             |
| 197        |                                 | b/±      |             |

パスワード入力画面が表示されますので、パスワードを入力して登録は完了です。

| MindScale | All Products ダッシュボード                                  |
|-----------|-------------------------------------------------------|
|           | ありがとうございます。<br>アカウントの設定を完了して開始してく<br>ださい              |
|           | <b>新しいパスワード*</b><br>新しいパスワード<br>パスワートは8文字以上である必要かあります |
|           | 設定を完了させる                                              |

次を使用してサインイン:

すでに Thinkific のアカウントをお持 ちの場合は右のような画面が表示さ れます。 その場合はアカウントとパスワードを 入力することですぐに使い始めるこ とができます。

| 🔹 Apple 🛛 🧗 Facebook 🕞 Google 🚺 in | LinkedIn |
|------------------------------------|----------|
| または                                |          |
| メール*                               | •        |
|                                    |          |
| お帰りなさい!先に進むにはパスワードを入力してい           | くださ      |
| パスワード                              |          |
| サインインでアシスタンスが必要ですか?                |          |
| - 購入手続き                            |          |

### 2.5 購入の完了と学習スタート

購入が完了すると自分のメールアドレスにレシートが送信されます。 また、サイトでは以下のような表示になり「勉強を開始する」をクリックすることで学習をスタートすること ができます。

### MindScale

All Products ダッシュボード

ありがとうございます。

メールで領収書を送信しました。 ご注文の領収書を表示する。

## 購入したものにアクセスできるようになりました

メンタルセルフコンディショニング

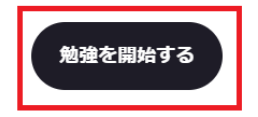

### 3.0 学習方法

登録が完了しましたらすぐに学習をはじめることができます。

### 3.1 コースを開く

登録完了した際に表示される「勉強を開始する」をクリックすることで学習をはじめることができますが、 途中で学習を中断した場合などは以下のURLにアクセスしてください。

https://mindscale.thinkific.com

「コースを開く」を開いてください。

#### MindScale

All Products ダッシュボード YumeCloud A 🔍 ▼

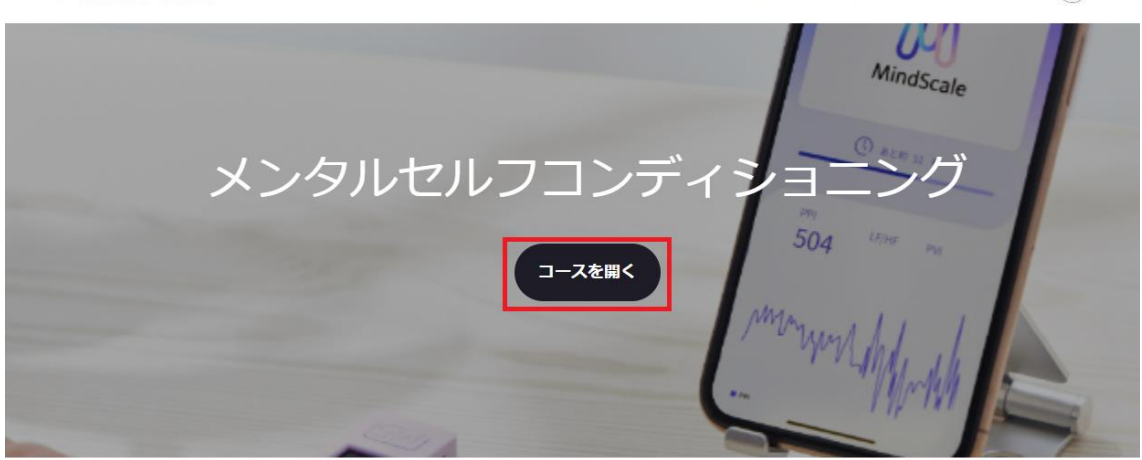

コースカリキュラム

| はじめる前にお読みください  | ~ |
|----------------|---|
| はじめる前のセルフチェック  | ~ |
| 【1週目】自律神経のバランス | ~ |
| 【2週目】 生体リズム    | ~ |
| 【3週目】 脳ストレス    | ~ |
| 終わった後のセルフチェック  | ~ |

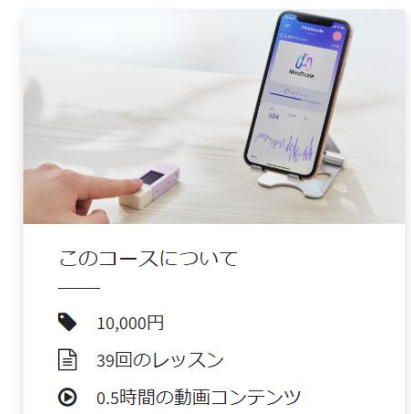

### 3.2 画面の種類

ブラウザの横幅によって表示 がかわります。 画面幅が充分広い場合には左 側にメニューが表示されます。

狭い場合、メニューは折りたた まれます。 メニューが折りたたまれている 場合、左上の三本線のアイコ ンをクリックすることによりメニ ューを表示したり消したりする ことができます。

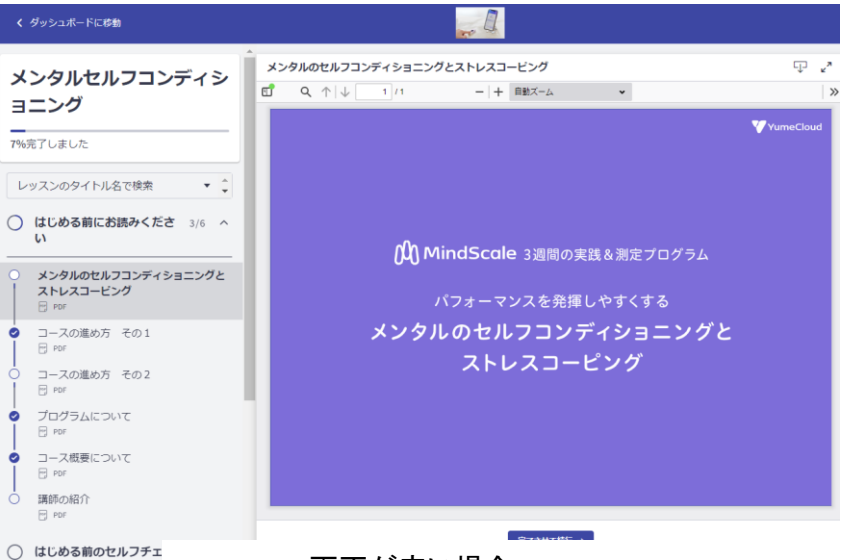

画面が広い場合

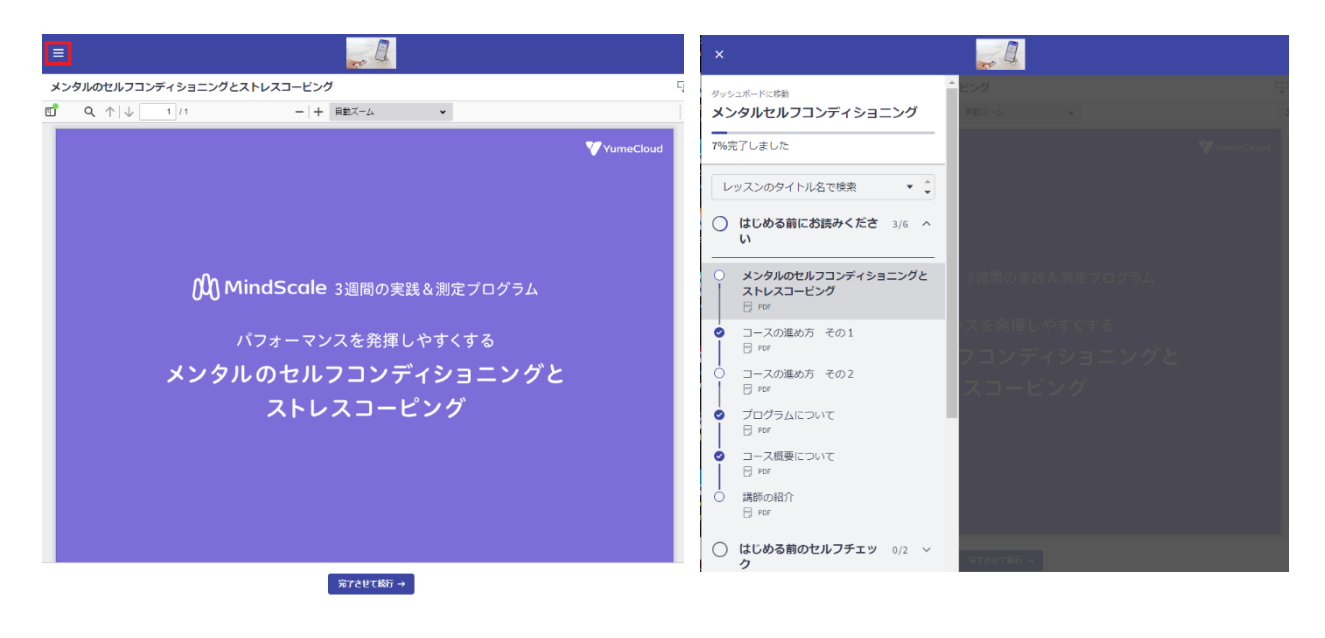

画面が狭い場合

#### スマホでご利用の場合は以下のような画面表示となります。 PCで使用する場合と同様、左上の三本線のアイコンをタップすることでメニューを開くことができます。

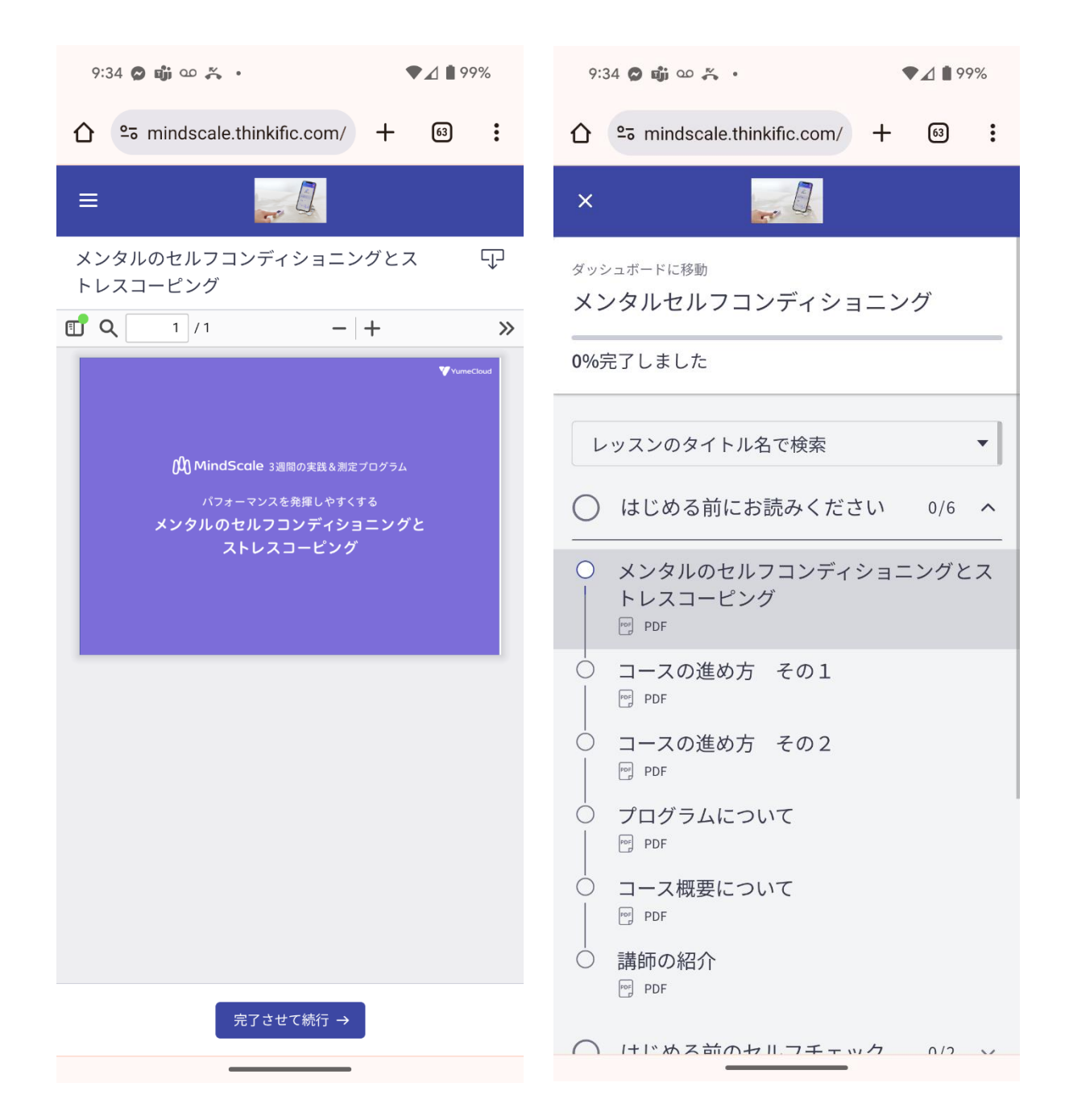

### 3.2 学習の進め方

学習コンテンツをよく読んでそのページが完了した場合に、 画面下にある 「完了させて続行」 をクリックします。 ブラウザの横幅が広い場合も 狭い場合も基本的な操作は 同じです。

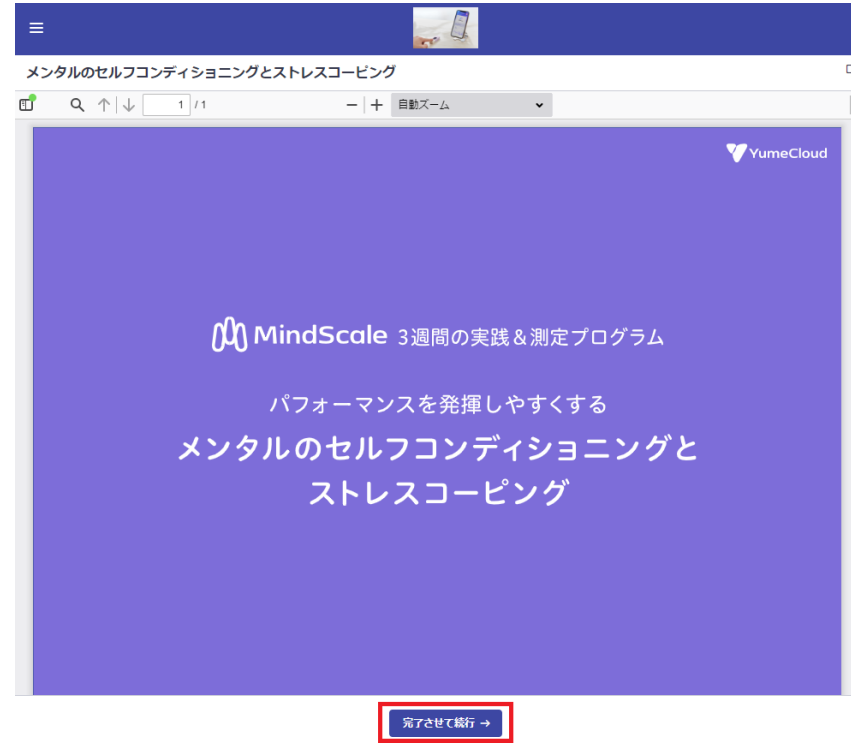

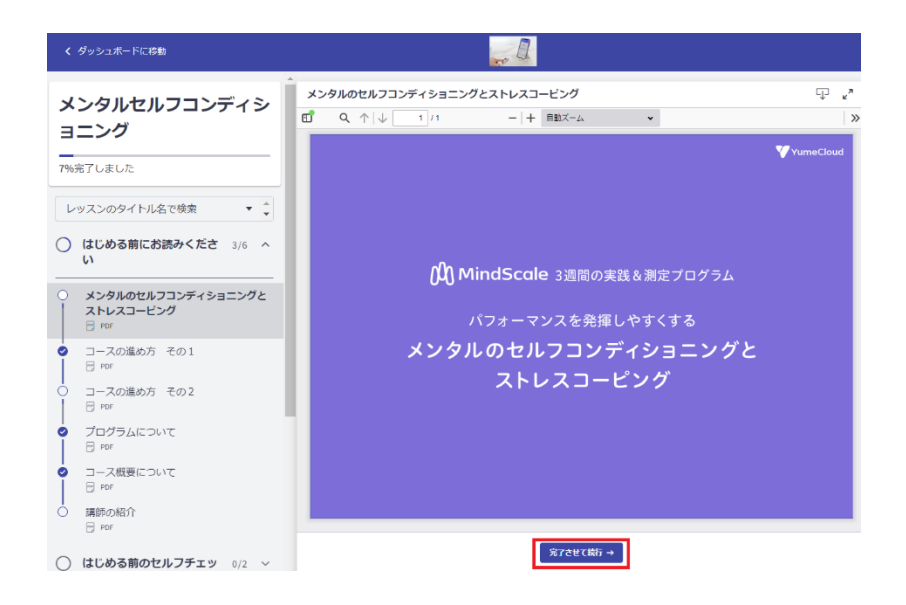

ひとつの章が終わると右のようなメッセージが 表示されます。

続けて学習する場合は、「続行」をクリックしま す。

どこで学習を中断してもかまいません。

進捗履歴は常に保存されていますので次回ロ グインした時には中断した箇所から学習をはじ めることができます。

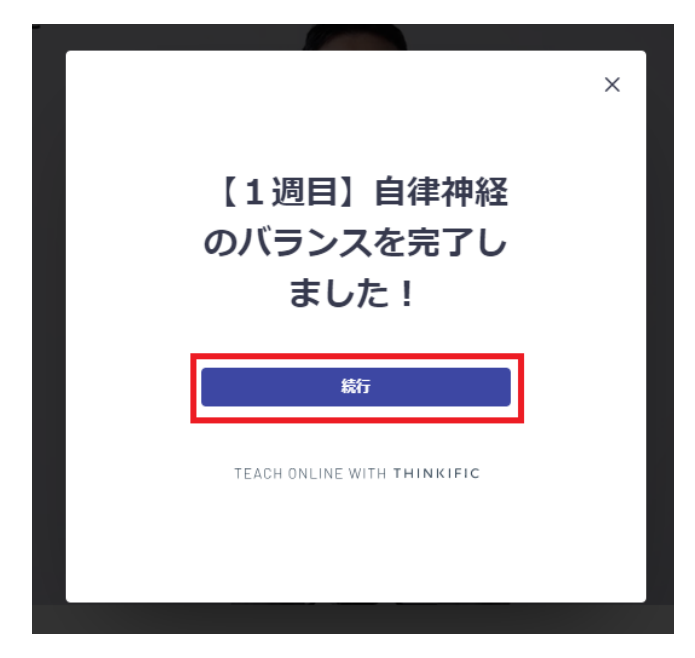

### 3.2 過去の学習コンテンツをもう一度見る場合

途中で学習コンテンツを戻る場合はメニューから目的のコンテンツをクリックすることでいつでも過去の コンテンツを確認できます。

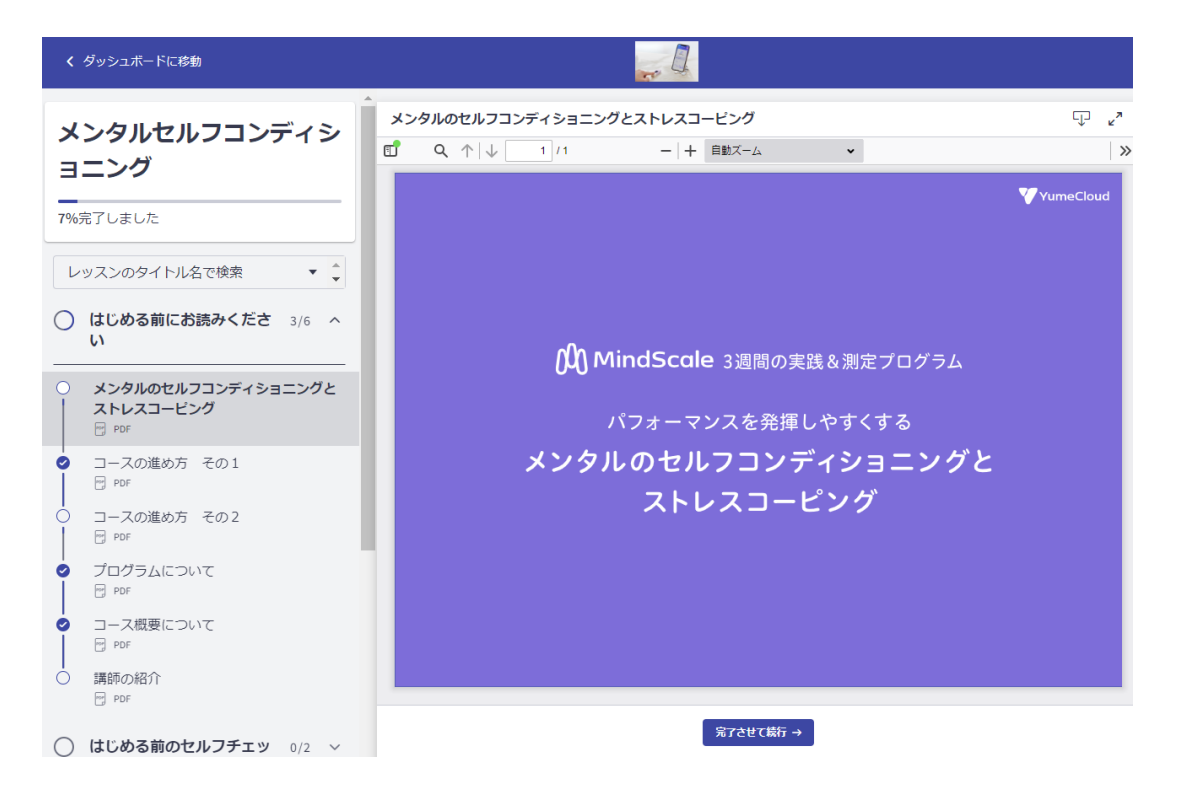

### 3.2 学習進捗の確認

学習の進捗を確認する場合はメニューのチェックマークを確認します。 メニューの中で左側にチェックマークが付いているコースがすでに学習済のコースになります。

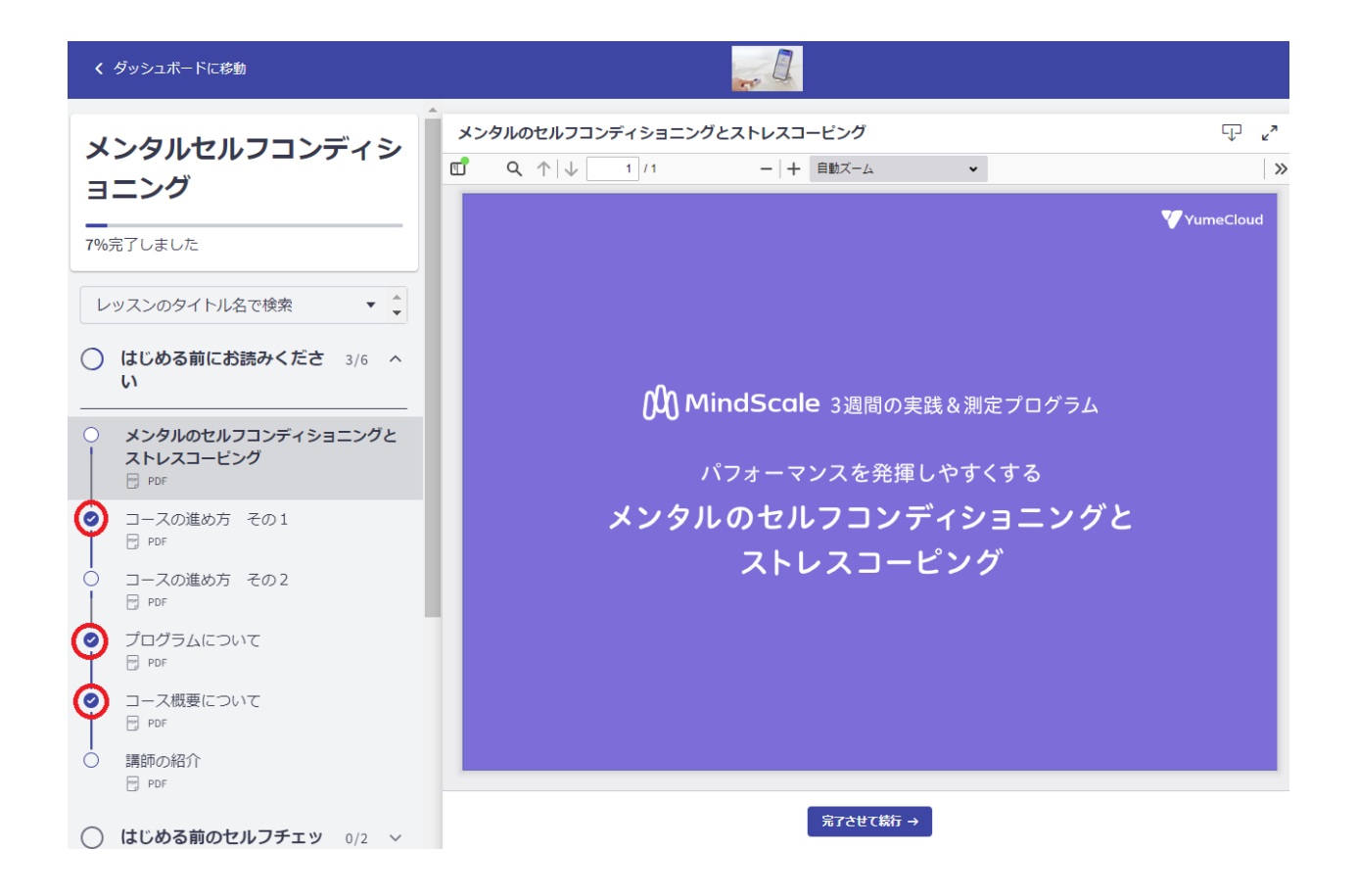